## Auswerten von benutzerdefinierten Aufzeichnungen in den virtuellen Geräten

Schritt 1.) Anlegen der Aufzeichnung gemäß Bild. Es muss eine globale Variable angelegt werden. Diese globale Variable wird in der einfachen Aufzeichnung eingetragen.

Schritt 2.) Nach dem Auslesen des Speichers findet man die Werte in der GridVis wie folgt:

• Bei den historischen Werten unter globalen Variablen

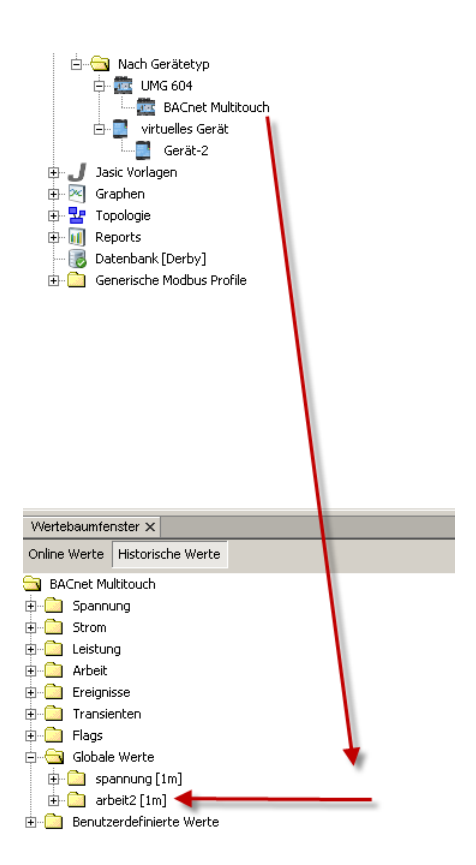

Schritt 3.) Anlegen des virtuellen Gerätes

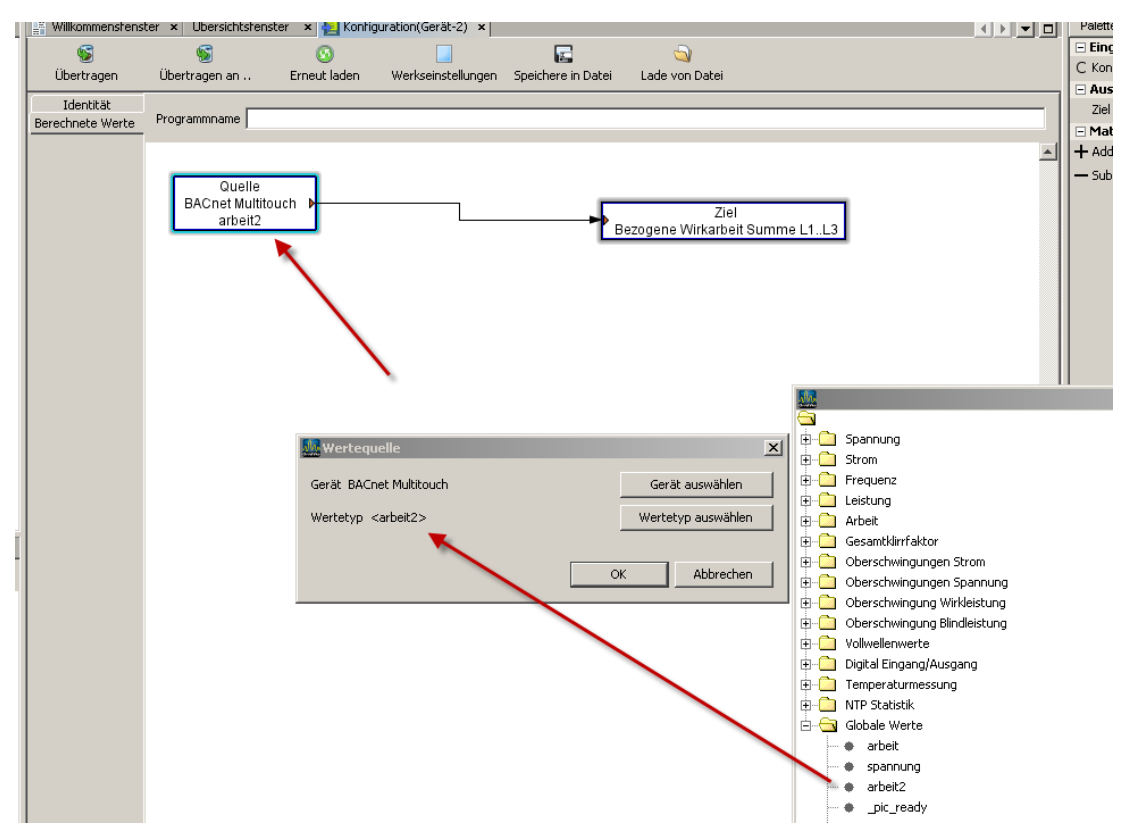

Die Arbeit wird anschließend bei den historischen Werten des virtuellen Gerätes angezeigt

| <ul> <li>wirtuelles Gerat</li> <li>Gerät-2</li> <li>Jasic Vorlagen</li> <li>Graphen</li> <li>Topologie</li> <li>Reports</li> <li>Datenbank [Derby]</li> <li>Generische Modbus Profile</li> </ul> |
|----------------------------------------------------------------------------------------------------|
| Wertebaumfenster ×                                                                                                    |
| Online Werte Historische Werte                                                                                                    |
| Gerät-2<br>Arbeit<br>Bezogene Wirkarbeit<br>Bezogene Wirkarbeit<br>Bezogene Wirkarbeit<br>Bezogene Uirkarbeit<br>Dumme L1L3 [1m]<br>Dumme L1L3 [1m]                                              |